Windows8 のメール設定について

Windows8 では、Windows メールや Outlook Express に相当するメールソフトは標準では付属していません。 メールソフトが必要な方は、自身で入手の上インストールと設定を行なう必要があります。 Microsoft ではイ ンターネット上から「Windows Live メール」というソフトを無料で提供しており、ダウンロードして使用する事が できます。インストールが完了されている方は、設定手順よりご覧ください。

### Windows Live メールのご利用についての免責事項

弊社では、Windows Live メールのご使用によって生じたいかなる損害にも責任を負いかねます。ご使用に あたっては お客様ご自身の責任において行っていただきますようお願い致します。 またこのページは 2009 年 11 月 2 日現在の環境で作成されたものです。予告なく変更されたり終了する可能 性があります。

### Windows Live メールのインストール手順

[1] <u>http://download.live.com/</u> にアクセスします。

## [2]「今すぐダウンロード」をクリックします。

| ダウソロード         アメワク           Massanger でつくからう         ビードレード           Massanger でつくからう         ビードレード           Massanger でつくからう         ビードレード           Massanger でつくからう         ビードレード           Massanger でつくからう         ビードレード           Massanger でつくからう         ビードレード           Massanger でつくからう         ビードレード           Massanger でつくからう         ビードレード           ビードレード         ビードレード           ビードレード         ビードレード           ビードレード         ビードレード           ビード         ビード           ビード         ビード                                                                                                    | 🛃 Windows Live* 8-5. 7874-14                                                                                                    | RPARL X-A 745 1048* MIN* 化电.                                                                  | bing 🔝                                                                                                    | -8                 |
|----------------------------------------------------------------------------------------------------|----------------------------------------------------------------------------------------------------|-----------------------------------------------------------------------------------------------|----------------------------------------------------------------------------------------------------|--------------------|
| Massace でくたいたい       レビージョンドレンドレンドレンドレンドレンドレンドレンドレンドレンドレンドレンドレンドレン                                                                                                    | ダウンロード                                                                                                    |                                                                                               |                                                                                                    | OP:#               |
| メールは1つに注意されたい         大的な20、(10) 2 、見せたくなる           Weden Uwe TSL Hamed Exb5.56, Wede J-4 0 Gen 0707<br>(オーシールのほど用のクロントを1 1000 2 - 50 0 Gen 0707<br>(オーシールのほど用のクロントを1 1000 2 - 50 0 Gen 0707<br>(オーシールのほど用のクロントを1 1000 2 - 50 0 Gen 0707<br>(オーシールのほど用のクロントを1 1000 2 - 50 0 Gen 0707<br>(オーシールのほど用のクロントを1 1000 2 - 50 0 Gen 0707<br>(オーシールのほどの日の日の日の日の日の日の日の日の日の日の日の日の日の日の日の日の日の日の                                                                                                    | Mossenger でつなかり<br>Reden Lie Mossen でし、200 であしたのチャメ マススに見る知る<br>単物語のメールとのではつめてきます。 タチックウンロードして お用い                                                                                                    |                                                                                               | Windows Live たすすがいしかえ、すべてのグ<br>ウルードするか、おおさなスワクシムのうち<br>たかを全部ではます。すべて用来<br>回日を通びしての良い<br>「日本語・白いたの」<br>に、「たいたい」、「たいたい」、「たいたい」、「たいたい」<br>に、「たいたい」、「たいたい」、「たいたい」、「たいたい」<br>に、「たいまい」、「たいたい」、「たいたい」、「たいたい」、<br>「たいうい」、「たいたい」、「たいたい」、<br>「たいうい」、「たいたい」、<br>「たいうい」、<br>「たいうい」、<br>「しいうい」、<br>「たいうい」、<br>「たいうい」、<br>「たいう」 | アロゾラムモダ<br>ダウンロードす |
| Tardow Use 102, Reveal EX655, View J < 6,0 Penel 970<br>(オージールをは200502554-8         Maximum 6772<br>(オージールをは200502574-8         ワジーロードをわたうロクラムには、はての時間 Pid 3.5 ht 5 m           Viel / ジール 201502, EX755, Synthesis<br>201-024, 2755, Synthesis<br>201-024, 2755, Synthesis<br>201-024, Synthesis<br>201-024, Synthesin<br>201-024, Synthesin<br>201-024, Synthesin<br>201-024, Syn | x+1481 (x088005)                                                                                                    | 大切な雪いお目と、見せたくなる                                                                               |                                                                                                    |                    |
| 20-362,7% 5,7% 5,7% 5,7% 7,5% 7,5% 7,5% 7,5% 7                                                                                                    | Western Live では、Hetmail ほもあろん、Yahool メールや Grout ウブロ<br>バイダー メールなど変更のアカウンをを一接着増であます。Macanitar                                                                                                    | Wednes Una なら、写真やビデオの構成や解理がとても単数。インター<br>キナ上に現象にアップロードしたり 変換や洗人とのコミュニケーション                    | 7%/0-F3%\$70755222.UT6#8582                                                                                                    | 2127               |
| the server カーダ カーダー カーダー カーダー カーダー カーダー カーダー カーダー                                                                                                    | とパールは、フテレス時代回転して、場面に当ちせて用いらけたできま<br>手。                                                                                                    | SPOCES IF.                                                                                    | Metsenger                                                                                                    |                    |
| メール<br>メール<br>オフラインでもプログ連載<br>やかかの しい Wine E、オフラインでもプログを登げるプログロ<br>第ジアル 気気やしてもプログを登げるプログログ<br>第ジアル 気気やしてもプログを豊ける学校のフログロ<br>第ジアル 気気やしてもプログを豊ける学校のフログロ<br>第ジアル 気気やしてもプログを豊ける学校のフログロ<br>第ジアル 気気やしてもプログを豊ける学校のフログロ<br>日本 ビート<br>コーク ログ気 でしてまる、 かかかの しい たいのの そう ログカ<br>・ビール<br>レーレート<br>コーク ログ気 でしてまる、 かかかの しい たいのの そう ログカ<br>・ビール<br>・ビール<br>・<br>・<br>・<br>・<br>・<br>・<br>・<br>・<br>・                                                                                                    | Menanger                                                                                                    | 240 4 0 0 0                                                                                   | 3-8                                                                                                    |                    |
| オンティークト・<br>フラケイ/でも5007歳年         安全で安くのインターネット ライフを<br>サキュメア・クライス         ムービー パーカー<br>フロジー セーファイ           第500-100 年期のには、ロラケイ/であっつきまたがあります。<br>第500-35%ではます。他はした「Brooks などをくらうつかす<br>マジー セーファイスは、大切なおり間を知識していてかをえてきたか。?         108m           第500-101 年月の         ご供用します、1100-05 合きまたが、2500-05 目前を知道していてかをえてきたか。?         108m           第500-101 年月の         ご供用していたいたいできたため、2500-05 目前を知道した。         108m           1010-101 日本         アンディブル、大切なおり間を知道した。         0000-070-05-00           1010-101 日本         アンディブル・マンディースのなおり間を知道した。         0000-070-05-00           1010-101 日本         アンディブル・マンディース         0000-070-05-00           1010-101 日本         アンディーファイ         0000-070-05-00           1010-101 日本         アンディーファイ         0000-000-00           1010-101 日本         アンディーファイ         0000-000-00           1010-101 日本         1010-101         1010-101                                                                                                    | x-3i                                                                                                    |                                                                                               | 781 8+92-                                                                                                    |                    |
|                                                                                                    |                                                                                                    | Reference and an arm                                                                          | 4-6-X-8-                                                                                                    |                    |
| Model Line Where LL オウシイン(ちりつびき場合)(支付を用なフロジョ<br>SUP)の 第スペモディを行われた、実立をあやりくれたの実施した後の時間によるに、Tanker から走通な時間にすぐにかったえたきからか。う<br>Sローン 第スペモディを行われた、実立をあやっていたの実行のとなった。<br>Sローン 第スペモディングを見てきかれた、プロジャング・フィングによった。<br>CAIの目的に、11 - 1 - 1 - 1 - 1 - 1 - 1 - 1 - 1 - 1                                                                                                    | オンラインでもプログ編集                                                                                                    | たちょうかくの完実した Wedger Une は、作品なくこクーネル うくつき                                                       | 7700- 2-794                                                                                                    |                    |
| - ビス34621, 11.4 F . Taskar Marson Ofess Outsaid O Cancertor<br>Minar ファミリー モーフティ Office Lar ア・シー<br>Minar D Concertor ア・シー                                                                                                    | Wendows Unix Weiter ほ、オフラインでもプログを巻ける使料なプログ語<br>無シフト、写真やビデオの挿入、文字の色やサイズの定美などの作業<br>をワープロ感覚で行えます。Wendows Unix Standars など多くのプログ サ                                                                                                    | ご確保にます。Factor から必要な理解にすぐにアウセスであるほか、フ<br>マパリー セーフティでは、大切なお手様も有害サイトや発知らみ相手と<br>の問題からやるお手伝に信します。 | 80@070754                                                                                                    |                    |
| Witer ファロリー モーファイ Office Use アディン<br>メーカー・シート Office Use アディン                                                                                                    | -E303060.704F.                                                                                                    | Turbar                                                                                        | Mararoft Office Oxfoal/00 Connector                                                                                                    |                    |
|                                                                                                    | When the second second s | 7709- 2-794                                                                                   | Office Use 7F-C/                                                                                                    |                    |

[3]「ファイルのダウンロード-セキュリティの警告」が表示されたら、「実行」をクリックします。

[4]「メール」だけにチェックを入れて、「インストール」をクリックします。 (他の項目に関しましてはお問い合わせ頂いてもお答えできません。)

| Windows Live                                                                              |                                                                                                    |
|-------------------------------------------------------------------------------------------|----------------------------------------------------------------------------------------------------|
|                                                                                           |                                                                                                    |
| インストールする製品を選択<br>詳細については、&プログラム名をクリックしてください<br>「                                          | してください<br>メール<br>Windows Live メールをインストールすると、複数のメール アカウ<br>ンドウカレンダー、ニュースグループ、フィードなどを 1か所でき<br>確できまず、Windows Live のサービスなので、オンライン カレン<br>ダーを発気したり 5. Messenger の連絡気がオンラインになったとき<br>に状態を確認したりすることもできます。  |
| <ul> <li>■ Notes</li> <li>■ Notes</li> <li>■ ファミリーセーファイ</li> <li>■ Silverlight</li> </ul> | この思え相ビレビリッシュともできよう。<br>このプログラムにインストールされているプログラム:<br>Microsoft Application Error Reporting<br>Microsoft Visual Studio Runtlime<br>・ Windows Eve Communications Platforms<br>・ Junk Mail fifter update |
|                                                                                           | 必要の1++値域: 52.9 MD<br>現在の空きにす: 3.33 GB<br>インストール(1) キャンセル                                                                                                    |

[5]実行中のプラグラムを保存した後、「これらのプログラムを閉じる」を選択して「続行」をクリックします。

| MAN'S LIVE                                                          |                                                |                              |
|---------------------------------------------------------------------|------------------------------------------------|------------------------------|
|                                                                     |                                                |                              |
|                                                                     |                                                |                              |
| これらのプログラムを閉じて                                                       | ください                                           |                              |
|                                                                     | 1/201                                          |                              |
| これらのプログラムで使用されているファイルをアップ?<br>さい、プログラムを終了しないと、インストーラーによ:<br>合があります。 | ニートする必要があります。作業を保存し、名<br>ってプログラムが閉じられ、後でコンピュータ | プログラムを終了してくだ<br>~の再起動が必要になる場 |
| Internet Explorer                                                   |                                                |                              |
|                                                                     |                                                |                              |
|                                                                     |                                                |                              |
|                                                                     |                                                |                              |
|                                                                     |                                                |                              |
|                                                                     |                                                |                              |
|                                                                     |                                                |                              |
|                                                                     |                                                |                              |
| 一覧の更新                                                               |                                                |                              |
| インストーテーの動在設定                                                        |                                                |                              |
| a これらのプログラムを見じる                                                     |                                                |                              |
| (作業は提に保存済みです)                                                       |                                                |                              |
| (後でコンピューターを再起動します)                                                  | ~ _                                            |                              |
|                                                                     |                                                |                              |
|                                                                     |                                                |                              |

[6]「プログラムをインストールしています」

[7]「もう少しで完了です」

説明を読んでチェックを入れるかどうかをお決め下さい。(メール利用のためにはチェックする必要はありません。)

必要な項目を選択後「続行」をクリックします。

[8]「Windows Live へようこそ!」

表示されたら「閉じる」をクリックします。以上で Windows Live メールのインストール作業は完了です。 引き続き Windows Live メールでメールアドレスの設定を行ないます。

Windows Live メール メールアカウント設定手順

[1]スタートメニュー ->「すべてのプログラム」->「Windows Live」->「Windows Live メール」で起動します。 ※一ルアカウントの設定を促す画面が自動的に表示された場合は-> 手順[6]へ

[2]メニューバーが表示されていない場合は、ツールバーのメニューアイコンから「メニューバーの表示」を選択します。

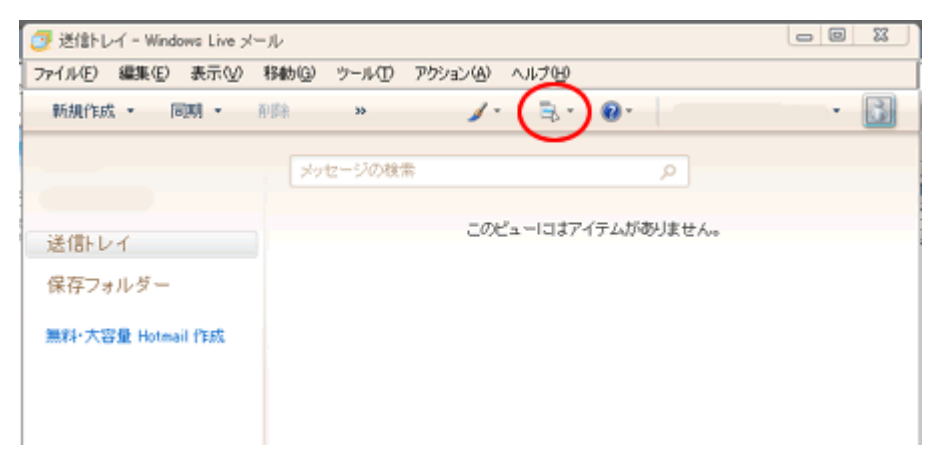

# [3]メニューバーの「ツール」から「アカウント」を選択します。

| 🥑 送信トレイ - Windows Live メール |                                            |               |     |
|----------------------------|--------------------------------------------|---------------|-----|
| ファイル(E) 編集(E) 表示(V) 移動(Q)  | ツール(1) アクション(白) ヘルプ(1)                     |               |     |
| 新規作成 • 同期 • 前除             | 同期(5)<br>すべての電子メール アカウントの同期(A)<br>すべて同期(5) | F5<br>Ctrl+F5 | • 🛃 |
| *7                         | メッセージ ルール(B)                               | *             |     |
| 24/ftt 1 - Z               | ニュースグループの管理( <u>M</u> )<br>フィードの管理(E)      | Ctrl+W<br>±/  |     |
|                            | アカウントの)                                    |               |     |
| 保存フォルダー                    | セキュリティのオブション(D)<br>オブション(Q)                |               |     |
| 無料·大容量 Hotmail 作成          |                                            |               |     |
|                            |                                            |               |     |

# [4]右側の[追加]をクリックします。

| アカウント                                                                         | ×                                    |
|-------------------------------------------------------------------------------|--------------------------------------|
| 電子メール アカウントやニュースグループを新しく登録するには、「自加」を欠<br>プを編集、エクスボート、削除するには、対象をクリックしてから、希望の動作 | ックします。追加したアカウントやニュースグルー<br>をクリックします。 |
| _1~λ                                                                          | 注意加(A)< 育印家(B)                       |
| マイクロソフト コミュニティ (既定のアカ<br>ウント)                                                 | プロパティ(P)<br>既定に設定(D)                 |
| ディレクトリ サービス                                                                   | インボートロ                               |
|                                                                               | エクスポート(E)                            |
|                                                                               | _                                    |
|                                                                               |                                      |
|                                                                               | 閉じる                                  |

[5]「電子メールアカウント」をクリックしてから「次へ」をクリックします。

| アカウントの追加                                                 | ×     |
|----------------------------------------------------------|-------|
| 追加するアカウントの種類を選択してください。                                   |       |
| ■ 電子メール アガウント<br>■ ニュースグループ アカウント<br>■ ディレクトリ サービス アカウント | -     |
| アカウントのセットアップに必要な情報の表示                                    |       |
|                                                          | キャンセル |

[6]「電子メールアカウントを追加する」では下記の通り入力します。
 【電子メールアドレス】登録書の「メールアドレス」を入力。
 【パスワード】登録書の「メールパスワード」を入力。
 【パスワードを保存する】チェックします。
 【表示名】メールの送信者として表示される名前を入力。
 【電子メールアカウントのサーバー設定を手動で構成する】チェックなし。

入力後「次へ」をクリックします。

| ሚተ <i>ንግሥ የጉ</i> レላዊ/ | His examplebbothhotmail.com   |
|-----------------------|-------------------------------|
| パスワード(2):             | [++++++                       |
|                       | (日)なりードを保存する(日)               |
| このアカウントから送信され         | たメールに差出人として表示する名前を入力してください(出) |
| 表示名(0):               | 「オーレンス太郎                      |
|                       | 195 Taro Chotu                |
|                       |                               |

[7]引き続き下記の通りに入力します。

【受信メールサーバーの種類】POP3を選択。 【受信サーバー】mail.aurens.or.jpと入力。(ポートは 110 のまま) 【このサーバーはセキュリティで保護された接続(SSL)が必要】チェックしません。 【ログイン ID】登録書の「メールアカウント」が入力されているか確認する。 【送信サーバー】mail.aurens.or.jpと入力。(ポートは 587 へ変更) 【このサーバーはセキュリティで保護された接続(SSL)が必要】チェックしません。 【送信サーバーは認証が必要】<u>チェックします。</u> 入力後「次へ」をクリックします。

| メール アカウントを追加する                   |                   |
|----------------------------------|-------------------|
| 電子メールサーバーの情報について                 |                   |
| 受信サーバー情報                         |                   |
| 受信メール サーバーの種類(M) FOP3 -          |                   |
| 受信サーバーΦ [mail.aurens.or.jp       | ポート(P): [110      |
| 「このサーバーはセキュリティで保護された接続 SSU が必要の  | D D               |
| ログインに使用する認証(い) クリアテキスト認証         | •                 |
| ログイン ID (電子メール アドレスと異なる場合)(L):   |                   |
| [+++++++                         |                   |
| 送信サーバー循軸                         |                   |
| 送信サーバー(Q): mail.aurens.or.jp     | ポート(B) 587        |
| 「このサーバーはセキュリティで「半課された接続 GSD が必要の | 2                 |
| ● 送信サーバー(は23証が必要公)               |                   |
| / = 3.(0)                        | (ho (0)) + 1' (h) |
| (Kolg)                           |                   |

[8]「完了」をクリックします。

[9]「アカウント」の画面に戻る場合には「閉じる」をクリックします。

以上で設定は完了です。